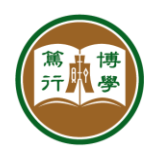

## ITSC User Guide

| Title:        | IP Phone - Voicemail                                                                                    |
|---------------|----------------------------------------------------------------------------------------------------|
| Version:      | 1.0                                                                                                    |
| Description:  | This guide shows how to check your phone voice messages, which are sent to your HSUHK email by default. |
| Issued Date:  | 2021-09-01                                                                                              |
| Revised Date: | -                                                                                                    |

## How to check and listen to a voice message?

|    | Steps                                                                                                    | Screens                                                                                                    |
|----|----------------------------------------------------------------------------------------------------|----------------------------------------------------------------------------------------------------|
| 1. | Login your HSUHK Gmail<br>account.                                                                                      |                                                                                                    |
|    |                                                                                                    | Cocgle         近天         超頻前在Gmall         「「」         京記電郵地址嗎?         這部電影な風景/前時         建立標声         建立標声         中文(情報) -         限用       私経確定         第                                                 |
| 2. | If you have voicemail, you will find it in your "Inbox".                                                                | <ul> <li>□ ☆ &gt;</li> <li>□ ☆ &gt; HSUHK SIP Phone Sys. HSUHK Voicemail Notification - Hi</li> <li>□ ☆ &gt;</li> </ul>                                                                                        |
| 3. | The sender of the email will<br>be "HSUHK SIP Phone<br>System" and Subject will be<br>"HSUHK Voicemail<br>Notification" | HSUHK Voicemail Notification Inbox ×<br>HSUHK SIP Phone System <no-reply@sipphone.hsu.edu.hk><br/>to me ✓<br/>Hi NG Ka Long Carlo,<br/>There is a new voicemail in mailbox 299:</no-reply@sipphone.hsu.edu.hk> |

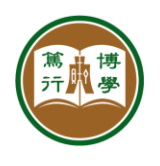

資訊科技服務中心 INFORMATION TECHNOLOGY SERVICES CENTRE 香港恒生大學 THE HANG SENG UNIVERSITY OF HONG KONG

| 4. | The attachement in the                                                                                                    | H                        | SUHK Voicemail Notification 🕨 🔤                                                                                                    |
|----|----------------------------------------------------------------------------------------------------|--------------------------|----------------------------------------------------------------------------------------------------|
| 4. | email is the voice message<br>in audio format. You can<br>listen to it by clicking on the<br>file or download it to your<br>computer for record<br>purpose. | HS<br>tor<br>Hill<br>The | SUHK Voicemail Notification > Inbox ×<br>UHK SIP Phone System <no-reply@sipphone.hsu.edu.hk><br/>ne *<br/>NG Ka Long Carlo,<br/>are is a new voicemail in mailbox 299:<br/>From: (Caller's name) <caller's number=""><br/>Length: 0:10 seconds<br/>Date: Tuesday, August 24, 2021 at 10:54:58 AM<br/>his email is sent by the system, if you have any question, please contact to itsc@hsu.edu.hk.</caller's></no-reply@sipphone.hsu.edu.hk> |
|    |                                                                                                    | G                        | nsg0000.wav<br>← Reply ← Forward                                                                                                    |